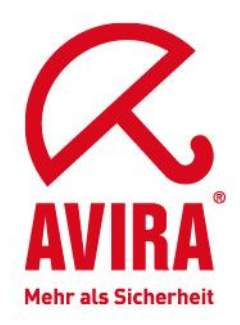

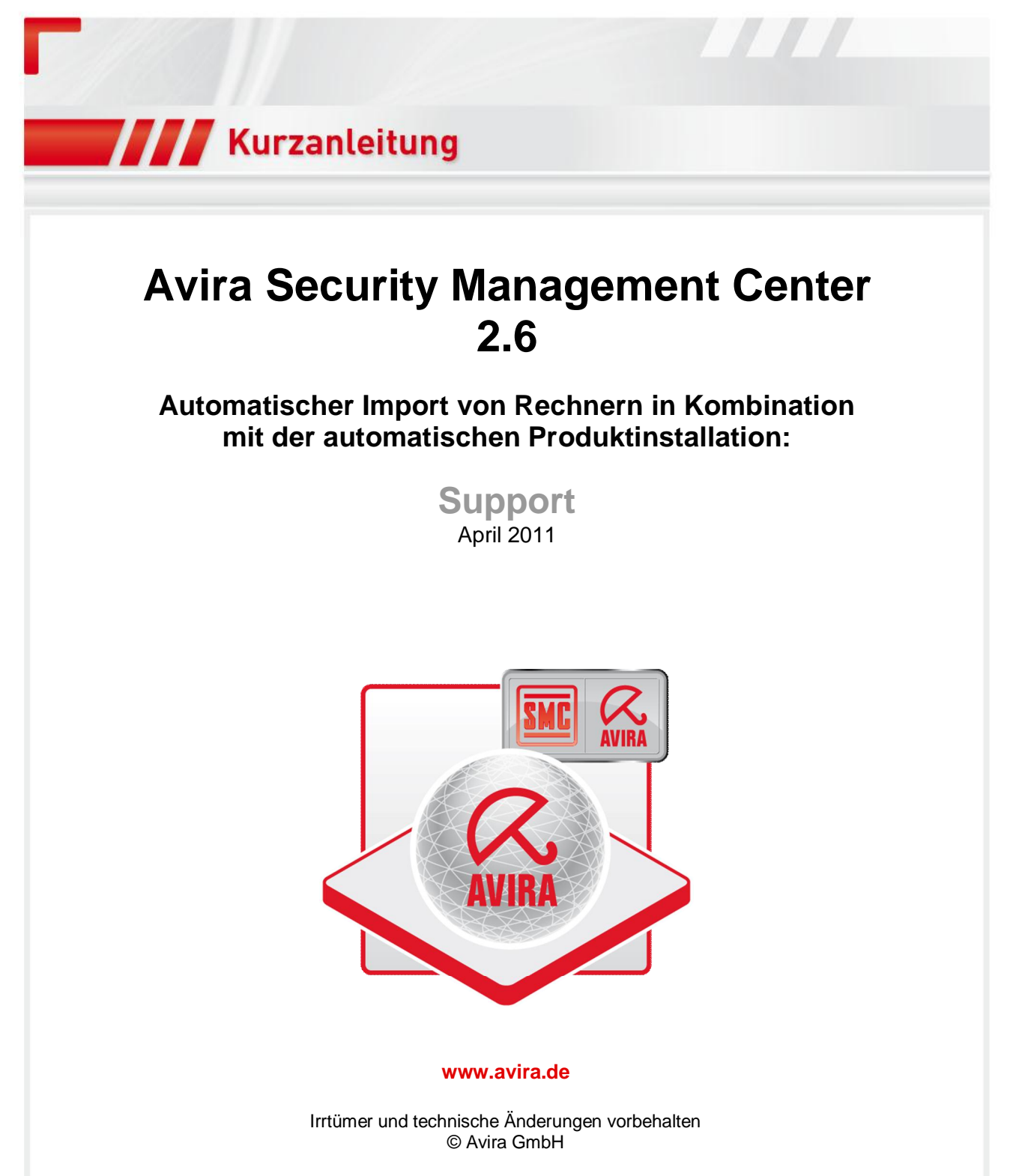

# Automatischer Import von Rechnern in Kombination mit der automatischen Produktinstallation:

In der SMC besteht die Möglichkeit Rechner automatisch entweder anhand der Netzwerkumgebung, einer Komma separierten Datei, oder dem Active Directory in die Sicherheitsumgebung der SMC zu importieren.

Diese Funktion kann mit einem rechten Mausklick auf *Sicherheitsumgebung --> Synchronisation --> Synchronisation* angesteuert werden.

## Netzwerkumgebung:

Wenn auf die Importfunktion durch die Netzwerkumgebung importiert wird, erscheinen alle Rechner in einer Computerliste.

In dieser Liste können nicht gewünschte Rechner entfernt werden.

### Komma separierte Datei:

Erstellen Sie die Computerliste mit einem Texteditor und speichern Sie sie im System. Der Name der Textdatei (\*.*txt*) ist frei wählbar. Die Liste muss folgende Struktur haben:

Gruppe, Name, IP oder Netzname Obergeschoss\Marketing,Rechner01,192.168.146.1 Erdgeschoss,Empfang,PC-Empfang **Gruppe:** Name der Gruppe in der Sicherheitsumgebung, mit relativem Pfad zur Sicherheitsumgebung, z. B. Obergeschoss\Marketing **Name:** Anzeigename des Computers in der Sicherheitsumgebung **IP:** IP-Adresse oder Name des Computers im Netzwerk

# **Active Directory:**

Folgende Funktionen stehen hier zur Auswahl:

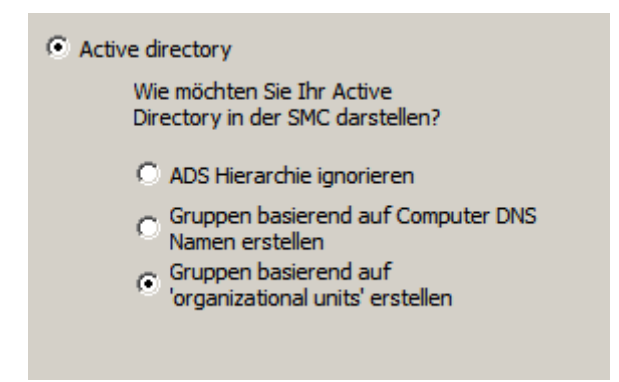

Mit der Option **ADS Hierarchie ignorieren** werden alle Rechner aus dem Active Directory importiert, aber die Struktur (Organisation Units) ignoriert und alle Rechner und Server werden direkt unterhalb der Sicherheitsumgebung angelegt.

Mit der Option *Gruppen basierend auf Computer DNS Namen erstellen* wird anhand des DNS Name die Gruppenstruktur erzeugt.

Beispiel:

Ein Rechner hat den Namen sTestrechner.Firmengruppe.local‰

Somit wird unterhalb der Sicherheitsumgebung die Gruppe **LocalÍ**, dann eine Untergruppe **FirmengruppeÍ** angelegt. Unterhalb der Gruppe **FirmengruppeÍ** ist dann der Rechner **"Testrechner"** zu finden.

Mit der Option *Gruppen basierend auf 'organization units' erstellen* werden alle Rechner anhand der Domänen/Active Directory-Struktur unterhalb der Sicherheitsumgebung importiert.

#### **Hinweis:**

Wenn schon manuell angelegte Rechner in der Sicherheitsumgebung existieren, werden diese bei den Optionen *Gruppen basierend auf Computer DNS Namen erstellen* und *Gruppen basierend auf 'organization units' erstellen* automatisch verworfen und aus der Sicherheitsumgebung gelöscht.

Bei der Option **ADS Hierarchie ignorieren** werden alle manuell angelegten Rechner beibehalten und die Active Directory Struktur flach importiert.

Beispiel anhand der Importfunktion Active Directory --> Gruppen basierend auf 'organization units' erstellen und automatische Produktinstallation:

In einer Domäne "SNSMC26.local" befinden sich jeweils Rechner in einer Organization unit sMARKETING, VERTRIEB, ENTWICKLUNG and somain Controllers **í**.

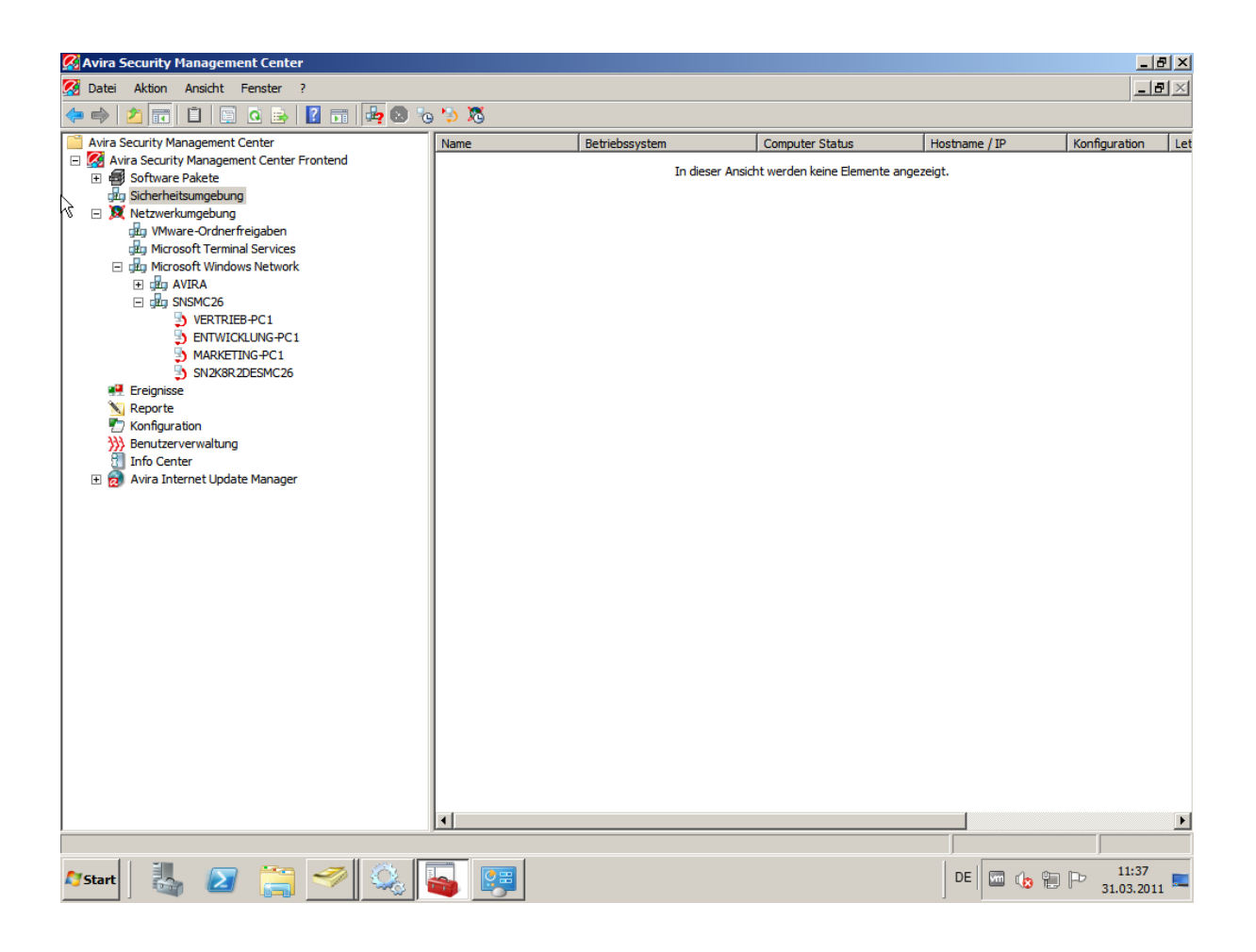

Diese Domänenstruktur soll in die Sicherheitsumgebung importiert werden und nach dem Import der Rechner soll eine automatische Produktinstallation erfolgen.

Voraussetzungen für automatische Produktinstallation:

- gültige SMC Lizenz ist eingespielt
- Softwarepakete + gültige Lizenz sind eingespielt

# Schritt 1:

Zuerst muss die Automatische Produktinstallation aktiviert werden.

Rechter Mausklick auf Sicherheitsumgebung --> Installation --> Produkte

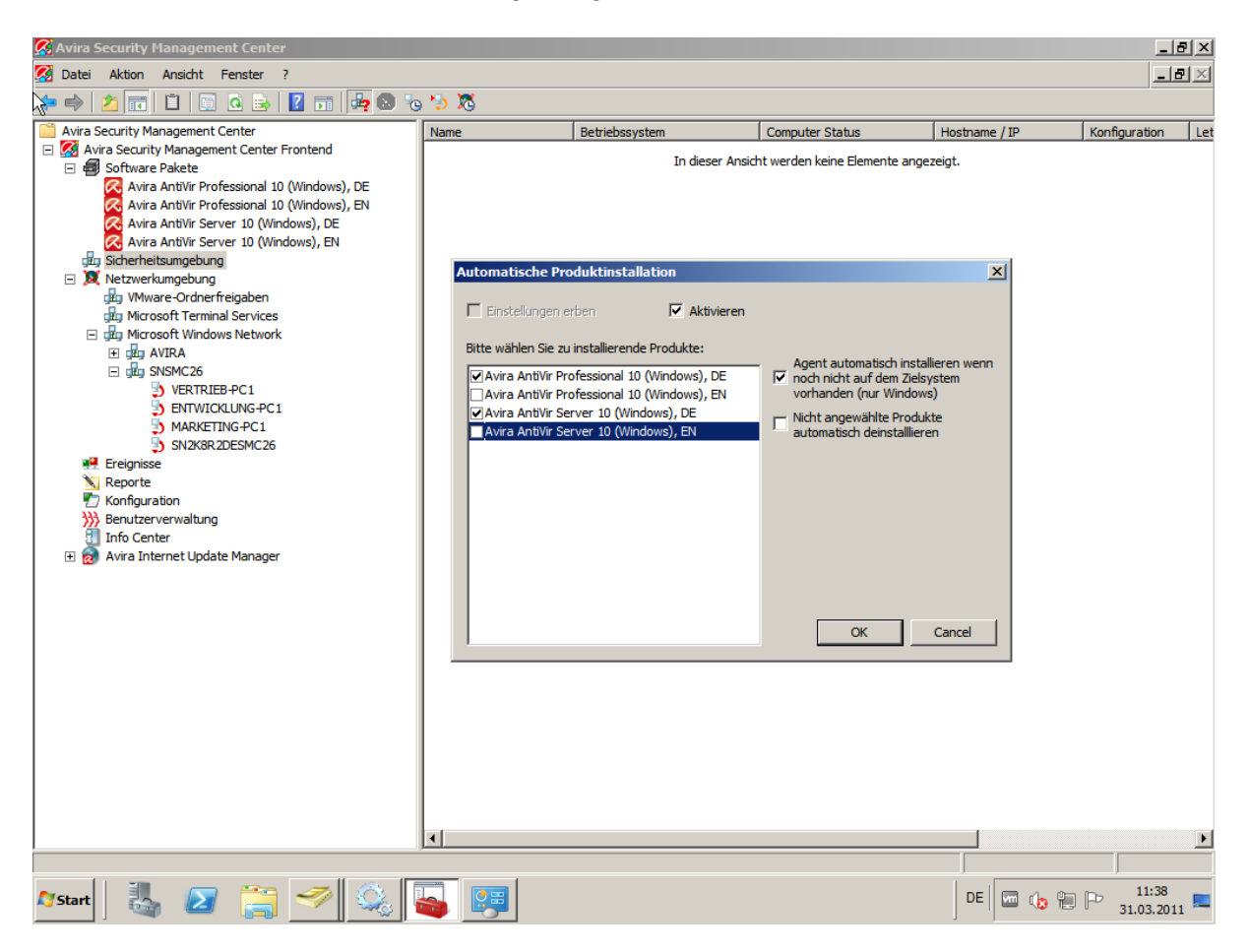

Wenn dieses Feature aktiviert ist, kann mit dem Active Directory Import begonnen werden.

### Schritt 2:

Der Active Directory Import kann mit einem rechten Mausklick auf die Sicherheitsumgebung - -> Synchronisation --> Synchronisation angesteuert werden.

| Willkommen                                      |                                        |
|-------------------------------------------------|----------------------------------------|
|                                                 |                                        |
|                                                 |                                        |
|                                                 |                                        |
| Willkommen zum Synchronisierungs-Assistenten. M | lit diesem Assistenten können Sie Ihre |
| Sicherheitsumgebung mit verschiedenenen Dateno  | juellen synchronisieren.               |
|                                                 |                                        |
|                                                 |                                        |
|                                                 |                                        |
|                                                 |                                        |
|                                                 |                                        |
|                                                 |                                        |
|                                                 | < Zurück Weiter > Abbrechen            |

Klick auf Weiter >

| Import-Quelle                                                                                                    |  |
|----------------------------------------------------------------------------------------------------|--|
| Bitte wählen Sie die Synchronisierungs-Quelle aus                                                                                                    |  |
| 🔿 Netzwerkumgebung 🛛 🗖 Zu allen verfügbaren Arbeitsgruppen / Domänen synchronisieren                                                                                                    |  |
| C Komma separierte Datei                                                                                                    |  |
| Active directory                                                                                                    |  |
| Wie möchten Sie Ihr Active<br>Directory in der SMC darstellen?<br>C ADS Hierarchie ignorieren<br>C Gruppen basierend auf Computer DNS<br>Namen erstellen<br>C Gruppen basierend auf<br>C Gruppen basierend auf |  |
| < Zurück Weiter > Abbrechen                                                                                                    |  |

Klick auf Weiter >

| Warten                        |                             |
|-------------------------------|-----------------------------|
|                               |                             |
|                               |                             |
|                               |                             |
|                               |                             |
|                               |                             |
|                               |                             |
|                               |                             |
|                               |                             |
| Aktion erfolgreich ausgeführt |                             |
|                               |                             |
|                               |                             |
|                               |                             |
|                               |                             |
|                               |                             |
|                               |                             |
|                               |                             |
|                               |                             |
|                               |                             |
|                               |                             |
|                               |                             |
|                               |                             |
|                               |                             |
|                               |                             |
|                               |                             |
|                               |                             |
|                               |                             |
|                               | < 7urück Weiter > Abbrechen |
|                               | Abbredien                   |
|                               |                             |

Klick auf Weiter >

Nun wird die Auswertung angezeigt, was für Rechner im Active Directory unter den verschiedenen Organization Units gefunden wurden.

| Name                    | Gruppe             | Hostname / IP                 |  |  |
|-------------------------|--------------------|-------------------------------|--|--|
| SN2K8R2DESMC26          | Domain Controllers | rs SN2k8R2DESMC26.SNSMC26.loc |  |  |
| MARKETING-PC1           | Marketing          | marketing-pc1.SNSMC26.local   |  |  |
| VERTRIEB-PC1            | Vertrieb           | vertrieb-pc1.SNSMC26.local    |  |  |
| ENTWICKLUNG-PC1         | Entwicklung        | entwicklung-pc1.SNSMC26.local |  |  |
|                         |                    |                               |  |  |
| Markierte Computer au   | us Liste entfernen |                               |  |  |
| u entfernende Computer: |                    |                               |  |  |
| Name                    | Gruppe             | Hostname / IP                 |  |  |
|                         |                    |                               |  |  |
|                         |                    |                               |  |  |
|                         |                    |                               |  |  |
|                         |                    |                               |  |  |
|                         |                    |                               |  |  |
|                         |                    |                               |  |  |
|                         |                    |                               |  |  |
|                         |                    |                               |  |  |
|                         |                    |                               |  |  |

Wenn ein Element nicht gewünscht ist, kann dieses einfach ausgewählt werden und mit der *Entfernen*-Taste entfernt werden.

Mit dem Klick auf *Weiter* > werden alle Rechner nun in die Sicherheitsumgebung importiert und dies sieht dann wie folgt aus:

| Frage |                                                                                                    | × |
|-------|----------------------------------------------------------------------------------------------------|---|
| ?     | Sind Sie sicher dass Sie 4 Computer zur Sicherheitsumgebung<br>hinzufügen und 0 Computer entfernen möchten?<br>Bitte beachten Sie auch dass diese Operation einige Zeit in<br>Anspruch nehmen und nicht unterbrochen werden kann. |   |
|       | Ja Nein                                                                                                    |   |

Klick auf Ja

| Warten                        |                             |
|-------------------------------|-----------------------------|
|                               |                             |
|                               |                             |
|                               |                             |
|                               |                             |
| Aktion erfolgreich ausgeführt |                             |
|                               |                             |
|                               |                             |
|                               |                             |
|                               |                             |
|                               |                             |
|                               |                             |
|                               |                             |
|                               |                             |
|                               |                             |
|                               | < Zurück Weiter > Abbrechen |
|                               |                             |

Klick auf Weiter >

Die Sicherheitsumgebung sieht nun wie folgt aus:

| 🔗 Avira 🛌 curity Management Center            |                    |                |                 |               | _ 8 ×         |
|-----------------------------------------------|--------------------|----------------|-----------------|---------------|---------------|
| 🐼 Datei Aktion Ansicht Fenster ?              |                    |                |                 |               | _8×           |
| (= =) 🖄 📰 📋 🐘 🍳 😼 🛛 🖬 🚂 🕲 🐌 🏷                 | \$                 |                |                 |               |               |
| Avira Security Management Center              | Name               | Betriebssystem | Computer Status | Hostname / IP | Konfiguration |
| 🖃 🧖 Avira Security Management Center Frontend | Domain Controllers | -              | N/A             | N/A           | Vererbt       |
| 🖃 🚭 Software Pakete                           | Marketing          | -              | N/A             | N/A           | Vererbt       |
| Avira AntiVir Professional 10 (Windows), DE   | 🕮 Vertrieb         | -              | N/A             | N/A           | Vererbt       |
| Avira AntiVir Professional 10 (Windows), EN   | 🛱 Entwicklung      | -              | N/A             | N/A           | Vererbt       |
| Avira Antivir Server 10 (Windows), DE         |                    |                |                 |               |               |
| Sicherheitsumgebung                           |                    |                |                 |               |               |
| Domain Controllers                            |                    |                |                 |               |               |
| SN2K8R2DESMC26                                |                    |                |                 |               |               |
| 🖃 🛱 Marketing                                 |                    |                |                 |               |               |
| MARKETING-PC1                                 |                    |                |                 |               |               |
| 🖃 🛱 gyvertrieb                                |                    |                |                 |               |               |
| VERTRIEB-PC1                                  |                    |                |                 |               |               |
|                                               |                    |                |                 |               |               |
|                                               |                    |                |                 |               |               |
| VMware-Ordnerfreigaben                        |                    |                |                 |               |               |
| Microsoft Terminal Services                   |                    |                |                 |               |               |
| 🖃 🎰 Microsoft Windows Network                 |                    |                |                 |               |               |
| 🛨 🛱 AVIRA                                     |                    |                |                 |               |               |
|                                               |                    |                |                 |               |               |
| Ereignisse                                    |                    |                |                 |               |               |
| N Reporte                                     |                    |                |                 |               |               |
| Kontiguration                                 |                    |                |                 |               |               |
| Info Center                                   |                    |                |                 |               |               |
| Avira Internet Update Manager                 |                    |                |                 |               |               |
|                                               |                    |                |                 |               |               |
|                                               |                    |                |                 |               |               |
|                                               |                    |                |                 |               |               |
|                                               |                    |                |                 |               |               |
|                                               |                    |                |                 |               |               |
|                                               |                    |                |                 |               |               |
|                                               |                    |                |                 |               |               |
|                                               |                    |                |                 |               |               |
|                                               |                    |                |                 |               |               |
|                                               |                    |                |                 |               |               |
| 1                                             | <u></u>            |                |                 |               | <u></u>       |
|                                               |                    |                |                 | ļ             |               |
| 🖉 Start 🔍 🔊 🚞 🖳                               |                    |                | DE              |               | 14:41         |
|                                               |                    |                |                 | 3             | 1.03.2011 😁   |
|                                               |                    |                |                 |               |               |

Nach ein paar Minuten sollten alle Rechner von dem Status in den Status vechseln und es sollte eine erfolgreiche automatische Produktinstallation ersichtlich sein.

| 🕵 Avira Security Management Center            |                    |                |                 |               | _ 🗗 🗙         |
|-----------------------------------------------|--------------------|----------------|-----------------|---------------|---------------|
| 🥵 Datei Aktion Ansicht Fenster ?              |                    |                |                 |               | _ <b>ð</b> ×  |
| 🖕 🔿 🙍 🖬 📋 📴 🤐 📴 🙀 🕲 'a 🍤 🕱                    |                    |                |                 |               |               |
| Avira Security Management Center              | Name               | Betriebssystem | Computer Status | Hostname / IP | Konfiguration |
| 🖃 🌠 Avira Security Management Center Frontend | Domain Controllers | -              | N/A             | N/A           | Vererbt       |
| 🖃 🚭 Software Pakete                           | Marketing          | -              | N/A             | N/A           | Vererbt       |
| 🐼 Avira AntiVir Professional 10 (Windows), DE | Vertrieb           | -              | N/A             | N/A           | Vererbt       |
| 🐼 Avira AntiVir Professional 10 (Windows), EN | Entwicklung        | -              | N/A             | N/A           | Vererbt       |
| 🔀 Avira AntiVir Server 10 (Windows), DE       | J                  |                |                 | ,             |               |
| 🔤 🔀 Avira AntiVir Server 10 (Windows), EN     |                    |                |                 |               |               |
| gig Sicherheitsumgebung                       |                    |                |                 |               |               |
| 🖃 🛱 Domain Controllers                        |                    |                |                 |               |               |
| SN2K8R2DESMC26                                |                    |                |                 |               |               |
| Avira SMC Agent                               |                    |                |                 |               |               |
| Avira Antivir Server 10 (Windows), DE         |                    |                |                 |               |               |
|                                               |                    |                |                 |               |               |
| MARKETING+CI                                  |                    |                |                 |               |               |
| Avira AntiVir Professional 10 (Windows) DE    |                    |                |                 |               |               |
|                                               |                    |                |                 |               |               |
| E S VERTRIEB-PC1                              |                    |                |                 |               |               |
| Avira SMC Agent                               |                    |                |                 |               |               |
| Avira AntiVir Professional 10 (Windows), DE   |                    |                |                 |               |               |
| 🖃 🎰 Entwicklung                               |                    |                |                 |               |               |
| ENTWICKLUNG-PC1                               |                    |                |                 |               |               |
| Avira SMC Agent                               |                    |                |                 |               |               |
| 🐼 Avira AntiVir Professional 10 (Windows), DE |                    |                |                 |               |               |
| 🖃 🕱 Netzwerkumgebung                          |                    |                |                 |               |               |
| 🛱 VMware-Ordnerfreigaben                      |                    |                |                 |               |               |
| 🛱 Microsoft Terminal Services                 |                    |                |                 |               |               |
| 🖃 🛱 Microsoft Windows Network                 |                    |                |                 |               |               |
| ± dig AVIRA                                   |                    |                |                 |               |               |
| . gitg SNSMC26                                |                    |                |                 |               |               |
| Ereignisse                                    |                    |                |                 |               |               |
| Keporte                                       |                    |                |                 |               |               |
| All Reputation                                |                    |                |                 |               |               |
| John Contor                                   |                    |                |                 |               |               |
| Avira Internet Lindate Manager                |                    |                |                 |               |               |
| E Brancher opdate Handger                     |                    |                |                 |               |               |
|                                               |                    |                |                 |               |               |
|                                               | •                  |                |                 |               | Þ             |
|                                               |                    |                |                 |               | <u></u>       |
|                                               |                    |                |                 | J             |               |
| 🎝 Start 📃 🔊 🚞 🏊                               |                    |                | DE              | - P 🗈 👧 📼 🗠   | 14:47         |
|                                               |                    |                | 1 1             | 3             | 1.03.2011     |